## 科研创新平台延期、中检、结题操作手册

## 第一步:登录广西师范大学科研创新服务平台

## (http://www.kycx.gxnu.edu.cn)

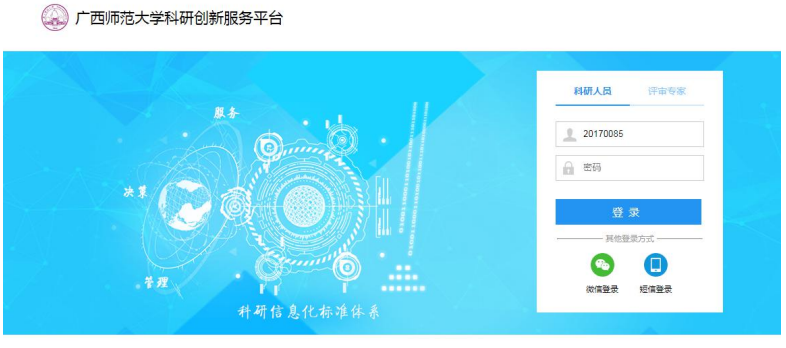

## 第二步:点击右上角【姓名】--【个人资料】,完善个人资料

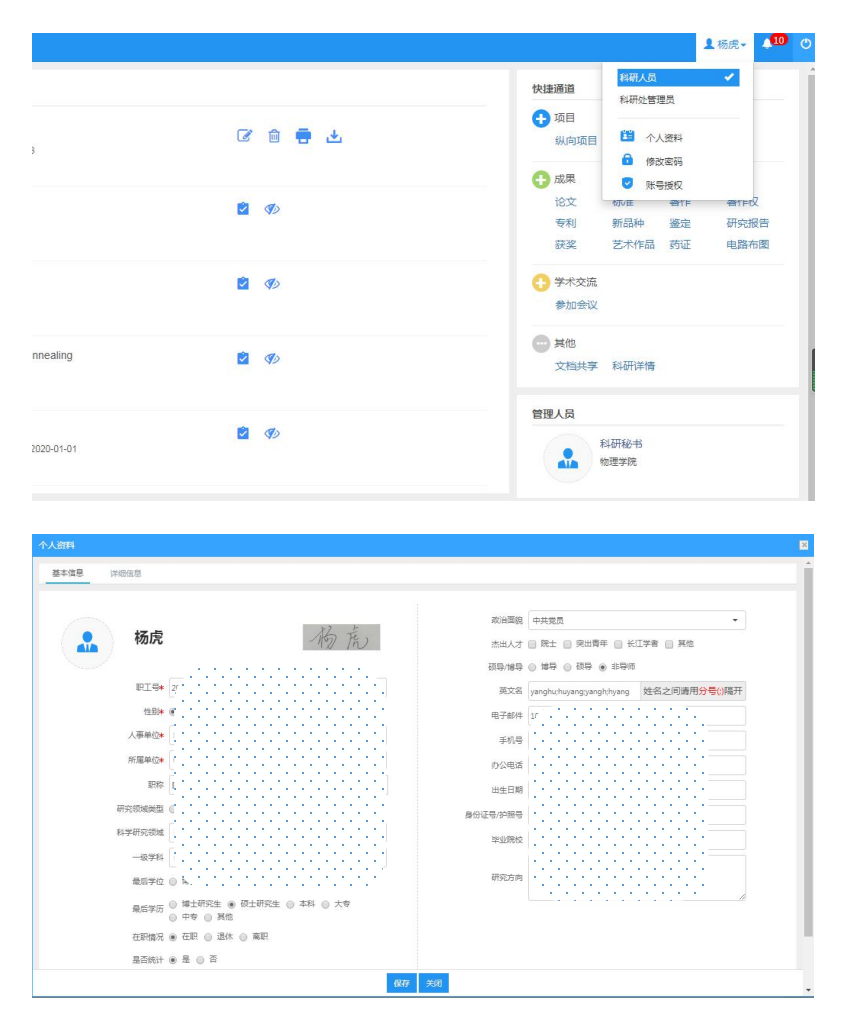

下载相应的中检或结题报告模板

|                                                            | 日 科研成果 学术活动 🖉 校銀項目中报 入账办理 科研考核 用章中请                                                                                                 |             |                                                                | 1                                        | 46.08~              |  |
|------------------------------------------------------------|----------------------------------------------------------------------------------------------------|-------------|----------------------------------------------------------------|------------------------------------------|---------------------|--|
| F项跟踪 待办理 😏 💡                                               | 办理中 已完结                                                                                                    |             | 快捷通道                                                           |                                          |                     |  |
| 分子猜12346<br>申报计划:2021年度投级<br>政项目中级 审核意见:11                 | -<br>1<br>1<br>1<br>1                                                                                                    |             | ● 项目<br>纵向项目                                                   | 横向项目 校级项目                                |                     |  |
| Microstructure control<br>作者:Cheng, Le(1),Yan,<br>文書入書い    | Itrostructure controlling and delectric relaxation dynamic of ZIF-3 synthesized in different solvents 👔 (Diang, Le(1) Yan, Puuar(1) |             | <ul> <li>         ······         ·····         ·····</li></ul> | 标准 著作<br>新品种 鉴定<br>艺术作品 药证               | 著作权<br>研究报行<br>电路布印 |  |
| High conductivity, pen<br>作者: Cheng, Lei(1), Yan,<br>文导入時以 | High conductivity, percolation behavior and dielectric relaxation of hybrid ZIF-8CNT composites 😰 🌮                                 |             |                                                                | <ul> <li>ジ 学术交流</li> <li>参加会议</li> </ul> |                     |  |
| Enhanced room-temp<br>作者:Wang, L. G.[1].2r<br>文号入時以        | anxed room-temperature magnetoelectric effect in x5I(0.5)Na(0.5)TIO(5)(1-tx)NFe2O4 ceramics by magnetic field annealing 👔 🛷         |             | 一 其他<br>文档共享 经研详情                                              |                                          |                     |  |
| Microstructure and Mi<br>作者:Yang, Fang[1, 2]<br>交导入确认      | Microstructure and Magnetic Studies of La1x80xFeO3 Nano Pantoles Fabricated by the Citrate Sol-Get Method (2) 🛷                     |             | 管理人员 科研秘书 物理学院                                                 |                                          |                     |  |
| 搏                                                          |                                                                                                    |             |                                                                |                                          |                     |  |
| 有                                                          | 文件列表                                                                                                    |             |                                                                |                                          |                     |  |
| 仲公業                                                        | ○ 文件名 \$                                                                                                    | 文件分类 ⇒      | 上传人令                                                           | 上传日期⇔                                    | 操作                  |  |
| 国家自然科学 18                                                  | 的件6:广西师范大学科研项目编题报告                                                                                                    | 校级项目各类申请书模板 | 杨虎                                                             | 2021-09-03                               | 下了                  |  |
| 系统说明书 3                                                    | 时件5:广西师范大学科研项目(可持续发展创新项目)年度检查报告                                                                                                    | 校級项目各侧申请书權板 | 杨虎                                                             | 2021-09-03                               | T                   |  |
| 广西科技计划 29                                                  | 即件4:广西顺范大学科研项目(教育信息科学与技术培育项目)年度检查报告                                                                                                 | 校级项目各类申请书模板 | 杨虎                                                             | 2021-09-03                               | 下的                  |  |
| 教育厅项目文件 11                                                 | 四 附件3:广西师范大学科研项目(重大科技成果转化培育项目)年度检查报告                                                                                                | 校级项目各类申请书模板 | 杨虎                                                             | 2021-09-03                               | T                   |  |
| 教育部项目文件 1     附件2:广西师范大学科研项目(重点项目)年度检查报告                   |                                                                                                    | 校级项目各类申请书模板 | 杨虎                                                             | 2021-09-03                               | 下                   |  |
| 校級项目文件 2                                                   | 助件1:广西师范大学科研项目年度检查报告                                                                                                    | 校级项目各类申请书模板 | 杨虎                                                             | 2021-09-03                               | T                   |  |
| 科技厅平台批文 1                                                  | 井両 毎回 20 ▼ 座 井6座沢屋                                                                                                    |             |                                                                | 第四 - 1 - 5                               | 100                 |  |
| ©©项目音樂曲導台優較 。<br>●                                         |                                                                                                    |             |                                                                |                                          |                     |  |

第四步:回到主界面点击【科研项目】,找到需要结题或中检的项目 点击右侧【业务办理】,选择相应的业务(需要延期的点击【变更】)。

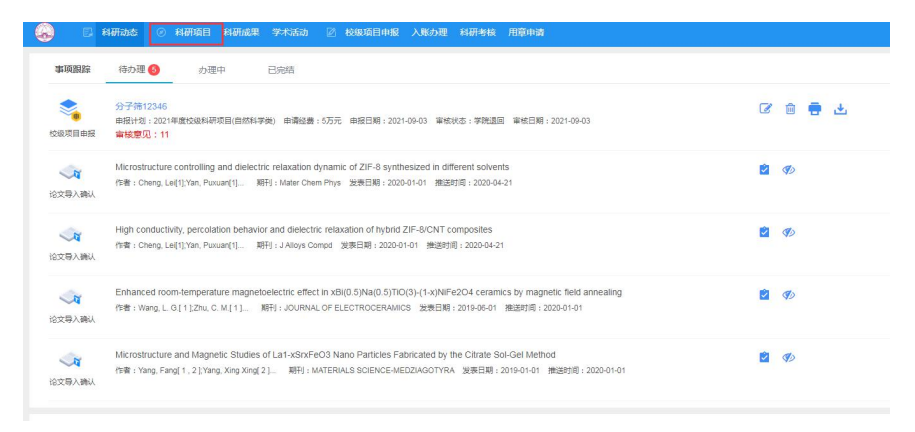

| 项目列表 出账合同列表         |       |      |       |            |           |              |          |
|---------------------|-------|------|-------|------------|-----------|--------------|----------|
|                     |       |      |       |            |           | 新增纵向项目 新增横向项 | 目 新增校級项目 |
| 项目名称                | 项目编号  | 负责人  | 继订日期  | 至 签订日期     | 年月日• 项目性质 | Ŧ            | 更多▼ Q曲词  |
| 项目编号≑               | 項目名称⇒ | 负责人≑ | 項目经募≑ | 签订日期≑      | 所履单位⇔     | 审核状态♀        | 操作       |
|                     | 11111 | 杨虎   | 10.0  | 2021-09-02 |           | 学校通过         | の理业务     |
| RZ2100              |       |      | 10.0  | 2020-11-12 |           | 学校通过         |          |
| RZ21000             |       |      | 11.0  | 2020-09-01 |           | 学校通过         |          |
| 共1页 每页 20 🔻 条 共3条记录 | ŧ     |      |       |            |           | 首页           | < 1 > 尾页 |

| 野业务   |                                            |               |                   |      | ×          |  |
|-------|--------------------------------------------|---------------|-------------------|------|------------|--|
| 11111 |                                            |               |                   |      |            |  |
| 负责人   | 杨虎                                         | 所属单位          | 物理科学与技术学院         | 项目编号 |            |  |
| 项目分类  | 教育信息科学与技术培育项目                              | 签订日期          | 周 2021-09-02 终止日期 |      | 2021-10-02 |  |
| 项目经费  | 10 万元                                      | 已到金额          | 0 万元              | 项目状态 | 进行         |  |
| 审核状态  | 学校通过                                       |               |                   |      |            |  |
| 0     | がな (1) (1) (1) (1) (1) (1) (1) (1) (1) (1) | - 71Ⅲ<br>提交中检 | 报告 <b>又</b> 建交结项  | 报告   |            |  |
|       |                                            |               |                   |      |            |  |
|       |                                            |               |                   |      |            |  |
|       |                                            |               |                   |      |            |  |

第四步:点击【选择文件】依次上传结题/中检报告和项目相关成果 证明材料,最后点击【提交】。注意结题/中检报告需要学院领导签字 并加盖公章。

| 项目结项 |                          | E                  |
|------|--------------------------|--------------------|
| 项目信息 |                          |                    |
|      | 项目名称 11111               | 负责人 杨虎             |
|      | 所属单位 物理科学与技术学院           | 项目分类 教育信息科学与技术培育项目 |
| 基本信息 |                          |                    |
|      | 结项目期 2021-09-03          |                    |
|      | 结项报告* 选取文件               |                    |
|      | 最多可上传10个附件,每个附件大小不超过200M |                    |
|      | 结项说明                     |                    |
|      |                          |                    |
|      |                          |                    |
|      |                          |                    |
|      |                          |                    |
|      |                          |                    |
|      |                          |                    |
|      |                          |                    |
|      |                          |                    |
|      | 暫存 提交 关                  | ज                  |